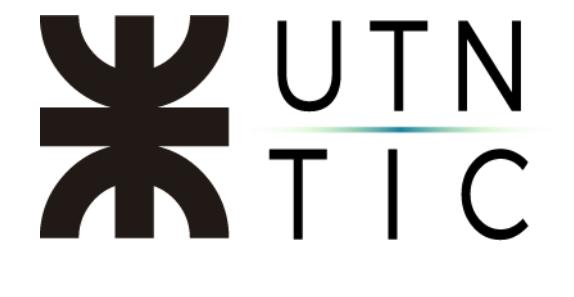

# **INSTRUCTIVO PARA USO DE STREAM**

## Entrar a la aplicación

<u> Paso 1:</u>

Ingrese a <u>https://portal.utn.edu.ar</u> con su dirección de correo electrónico Office 365 institucional, si no tiene una, deberá ponerse en contacto con el represente técnico de su Facultad Regional (<u>aquí tiene la lista</u>).

| Iniciar sesión                                                                                   |                                                                                                    | Escribir contraseña                                            |
|--------------------------------------------------------------------------------------------------|----------------------------------------------------------------------------------------------------|----------------------------------------------------------------|
| @rec.utn.edu.ar                                                                                  |                                                                                                    |                                                                |
| ¿No tiene una cuenta? Cree una<br>¿No puede acceder a su cuenta?<br>Opciones de inicio de sesión | ?                                                                                                    | He olvidado mi contraseña<br>Iniciar sesión                    |
| -                                                                                                | Siguiente                                                                                                    | Bienvenido al portal de la Universidad Tecnológica<br>Nacional |
|                                                                                                  |                                                                                                    |                                                                |
|                                                                                                  | H UNIVERSIDAD<br>TECNOLOGICA<br>NACIONAL                                                                                                    |                                                                |
|                                                                                                  | <b>Haga esto para reducir el nún</b>                                                                                                    | <b>la sesión</b><br>nero de veces que se le                    |
|                                                                                                  | WIVERSIDAD   Jifernandez@rec.utn.edu.ar   ¿Quiere mantener   ¿Quiere mantener   inciada?   Haga esto para reducir el nún solicita que inicie sesión. No volver a mostrar | e <b>la sesión</b><br>nero de veces que se le                  |

Esto le permitirá mantener la sesión iniciada aunque cierre el navegador. Si tilda en la sección marcada, no se le volverá a preguntar.

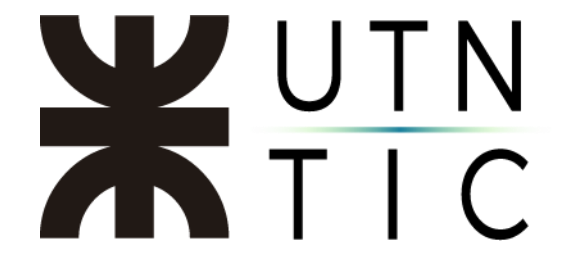

#### Paso 2:

Seleccione *Stream* en la lista que le aparecerá:

| Buenas ta     | ardes   |               |      |       |            |         |            |       | Inst              | alar Office 🗸 |
|---------------|---------|---------------|------|-------|------------|---------|------------|-------|-------------------|---------------|
| +             | o I     | •             | w    | x     |            |         | 4          | uji   | N                 | s             |
| Iniciar nuevo | Outlook | OneDrive      | Word | Excel | PowerPoint | OneNote | SharePoint | Teams | Class<br>Notebook | Sway          |
|               | •       | $\rightarrow$ |      |       |            |         |            |       |                   |               |
| Forms         | Stream  | Todas las     |      |       |            |         |            |       |                   |               |

(La lista de aplicaciones mostrada puede variar para cada usuario)

Si no llegara a aparecer en la lista, deberá acceder a Todas las aplicaciones

| ** |               | 00000   |               | 000000 | 0,010,010 |            |         | 0.010.01010 | 00,000 | 0.0000000         | 000000        | 900 A |
|----|---------------|---------|---------------|--------|-----------|------------|---------|-------------|--------|-------------------|---------------|-------|
|    | Buenas ta     | rdes    |               |        |           |            |         |             |        | Insta             | alar Office 🗸 | ĺ     |
|    | +             | D.      | •             | w      | K.        |            |         |             | 4      | N                 | 5             |       |
|    | Iniclar nuevo | Outlook | OneDrive      | Word   | Excel     | PowerPoint | OneNote | SharePoint  | Teams  | Class<br>Notebook | Sway          |       |
|    | 4             | ٠       | $\rightarrow$ |        |           |            |         |             |        |                   |               |       |
|    | Forms         | Stream  | aplicaciones  |        |           |            |         |             |        |                   |               |       |

y seleccionarla de la lista.

| Office 365 Todas las aplicaciones Trucos                      | y sugerencias                                                         |                                                     |
|---------------------------------------------------------------|-----------------------------------------------------------------------|-----------------------------------------------------|
| MyAnalytics                                                   | OneDrive                                                              | a OneNote                                           |
| Cree mejores hábitos de trabajo con información               | Almacene sus archivos en un único sitio, acceda                       | Captura y organiza las notas en todos tus dispositi |
| Outlook                                                       | N Planner                                                             | ar Power Apps                                       |
| Comeo electrónico de categoría empresarial a tra              | Ciree planes, organice y asigne tareas, comparta                      | Crea aplicaciones móviles y web con los datos que   |
| Power Automate                                                | sPower BI                                                             | atr PowerPoint                                      |
| Cree Rujos de trabajo entre aplicaciones, archivor            | Cree paneles de datos accionables, dinámicos y                        | Diseñe presentaciones profesionales.                |
| SharePoint<br>Comparta y administre el contenido, el conocimi | en Staff Notebook<br>Colabore con los profesores y con el personal pu | ra_ Presentacio                                     |
| Sway                                                          | io Tareas                                                             | Teams                                               |
| Cree y comparta informes interactivos, presentac              | Crea y administra las tareas en Outlook.                              | El espacio de trabajo para equipos personalizable   |
| To Do                                                         | p Whiteboard                                                          | ul Word                                             |
| Administre, priorice y complete las tareas más im             | Idee y colabore en un lienzo de forma libre diseña                    | Demuestre sus habilidades para la escritura.        |

Lo cual lo llevará a esta pantalla.

|   | Bienvenido de n                                  | evo, lavier Martín                                                                                                    | -                                                                                                    |   |
|---|--------------------------------------------------|----------------------------------------------------------------------------------------------------|----------------------------------------------------------------------------------------------------|---|
| < | CATENCINCAS<br>Reunido en "General"<br>Ver abora | Image: State of the state of the s | Instante - Instanteur<br>DADI Can Garvas<br>DADI Can Garvas<br>DADI Can Garvas<br>DADI Can Garvas<br>DADI Can Garvas<br>DADI Can Garvas<br>DADI Can Garvas<br>DADI Can Garvas | > |
|   |                                                  | 0000                                                                                                    |                                                                                                    |   |

## Subir un video:

<u> Paso 1:</u>

Haga click en *Crear*.

|                   |                      |                     |                                     | _          | vos Organización 1 mais - |                                                                                                    |        |  |
|-------------------|----------------------|---------------------|-------------------------------------|------------|---------------------------|----------------------------------------------------------------------------------------------------|--------|--|
|                   | Bienvenido de nu     | ievo. Jav           | vier Martín                         |            |                           |                                                                                                    |        |  |
|                   |                      |                     |                                     | Medicals + | Modificada per            | 11                                                                                                    |        |  |
|                   |                      | 0                   | Carpeta completer                   | 1/4/20     | Cara Coleman              |                                                                                                    |        |  |
| , ,               | ~ TENDENCIAS         |                     | Archiege de chat de Microsoft Teams | 25/3/20    | Cara Coleman              | A CONTRACTOR                                                                                                    |        |  |
| $\langle \rangle$ |                      |                     | Nethalicola                         | 14/12/19   | Cara Coleman              | STR. Day                                                                                                    | $\geq$ |  |
|                   | Reunión en "General" |                     | Como HP ppix                        | 16/4/20    | Cara Coleman              |                                                                                                    |        |  |
|                   | ver ahora            | 5 = °               | Plan de Clase - Atystro pdf         | 16/4/22    | Cara Coleman              |                                                                                                    |        |  |
|                   |                      |                     | (precision, if (1) prof.)           | 16/4/20    | Cara Coleman              | A CONTRACT OF A CONTRACT OF A CONTRACT OF A CONTRACT OF A CONTRACT OF A CONTRACT OF A CONTRACT OF A CONTRACT OF  |        |  |
|                   |                      |                     |                                     | 16/4/20    | Cara Coleman              | a review al PowerPoint de la clase d                                                                             |        |  |
|                   |                      |                     |                                     |            | Cancel                    | partir                                                                                                    |        |  |
|                   |                      |                     | 00000                               | 14080      |                           |                                                                                                    | •      |  |
|                   |                      | a the second second |                                     | 10000      | 1 El 61 4 m               | and the second second second second second second second second second second second second second second second | 1000   |  |

Y seleccione Cargar video.

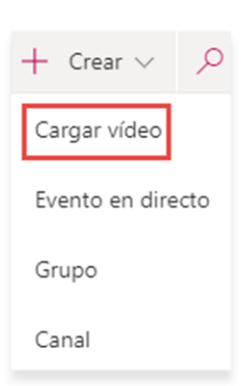

En la siguiente pantalla usted podrá:

Arrastrar un archivo desde una carpeta de su computadora:

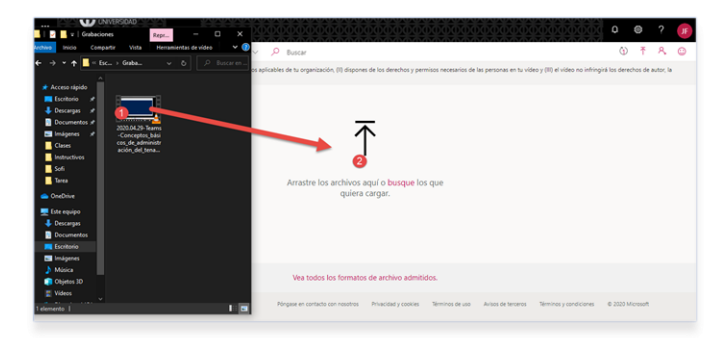

(Haga click en el archivo y, sin soltar, arrastre el el mouse hacia la pantalla del navegador) P á g i n a 3 | 11

O buscar el video a subir en su computadora:

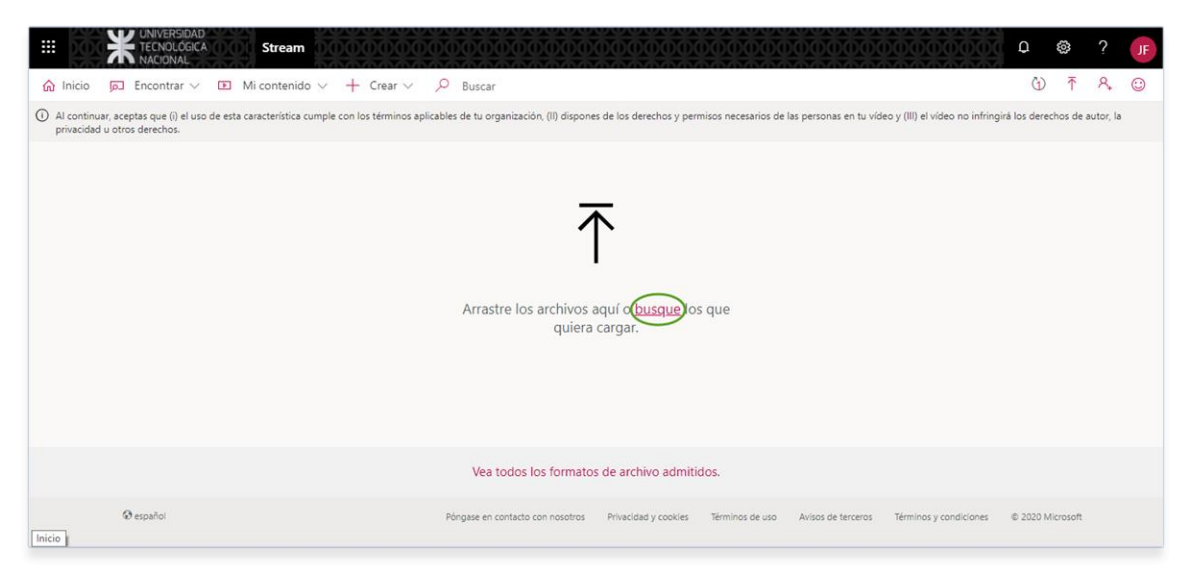

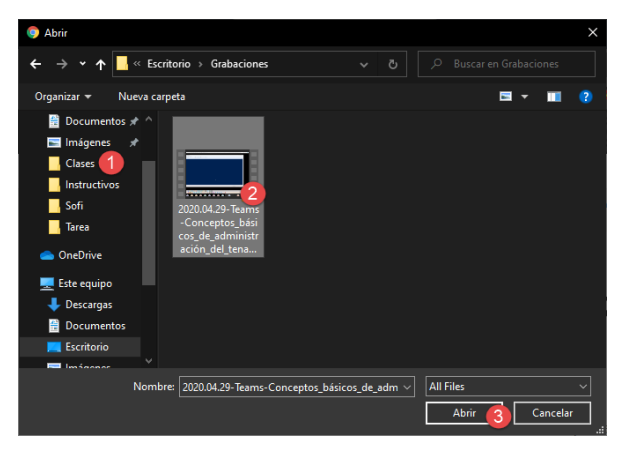

**Referencias:** 

- 1) Seleccione la carpeta donde está el video.
- 2) Seleccione el video que desea subir.
- 3) Haga click en Abrir.

### Verá el siguiente cuadro:

| Cargando 11%                                              | $\times$ |
|-----------------------------------------------------------|----------|
| ✓ Detalles                                                |          |
| Nombre                                                    |          |
| 2020.04.29-Teams-Conceptos_básicos_de_administ            |          |
| Descripción                                               | _        |
| Cree una descripción para el vídeo que incluya #hashtags. |          |
| Idioma del vídeo 💿                                        | _        |
| Español 3 V                                               | ]        |
| Miniatura                                                 |          |
| Course de                                                 |          |
|                                                           |          |
|                                                           |          |
|                                                           |          |
| > Permisos 5                                              |          |
| > Opciones 6                                              |          |
| 🖻 Compartir 👩 🛱 Publicar 8                                |          |

- 1) Aquí podrá definir el nombre con el que aparecerá el video.
- Aquí puede ingresar una breve descripción del contenido del video.
- Aquí puede seleccionar el idioma en el que está grabado el video.
- Aquí verá el proceso de carga del video y, una vez completado, miniaturas del mismo.
- Aquí puede configurar permisos (explicado más abajo). Para expandir esta pestaña deberá hacer click en la flecha.
- Aquí podrá hacer ciertos ajustes al video (explicado más abajo). Para expandir esta pestaña deberá hacer click en la flecha.
- 7) Aquí podrá compartir el video (explicado más abajo)
- 8) Este botón se habilita cuando
- el proceso de carga se ha compeltado y publica el video en la plataforma.

### <u>Pestaña *Permisos*.</u>

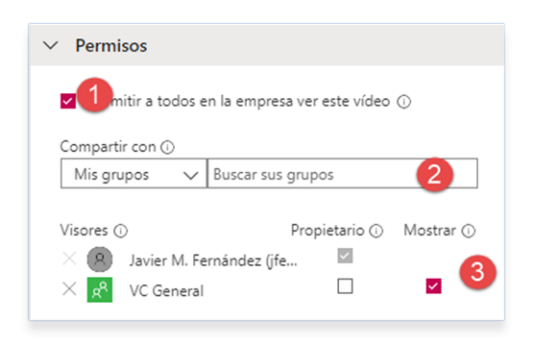

- Si esta casilla está seleccionada, todos los usuarios que tengan cuenta institucional de su Facultad Regional podrán ver el video.
- En esta sección usted puede dar acceso a distintos usuarios y grupos al video.
- Acá decidirá que nivel de acceso tendrá cada usuario o grupo:
  - a. Propietario: tendrá los mismos permisos que la persona que subió el video.
  - b. *Mostrar*. Sólo podrá ver el video.

### Pestaña *Opciones*.

| ✓ Opciones                                         |
|----------------------------------------------------|
|                                                    |
|                                                    |
|                                                    |
|                                                    |
| Compartanias ()                                    |
| Comentarios ()                                     |
| Activado                                           |
| Subtítulos (originales) ()                         |
| Generar automáticamente un au 2 o de subtítulos () |
|                                                    |
| Subtítulos (traducidos) ①                          |
| No se ha agregado ningún archivo                   |
| Cargar un archivo de subtítulos                    |
|                                                    |

- 1) Las personas que vean el video podrán dejar sus comentarios.
- Basándose en el idioma seleccionado anteriormente para el video, Stream generará automáticamente subtítulos para el mismo.
- Aquí permite cargar un archivo de subtítulos propio para el video (se recomineda desactivar la generación automática).

## Compartir un video

¡IMPORTANTE! Sólo usuarios con cuenta Office 365 de su misma Facultad Regional podrán ver los videos que usted comparta.

### <u>Método 1:</u>

Hacer click en *Compartir*.

| Miniatura      |               |
|----------------|---------------|
| Cargando<br>0% | +             |
|                |               |
| > Permisos     |               |
| > Opciones     |               |
| Compartir      | Light ablicar |

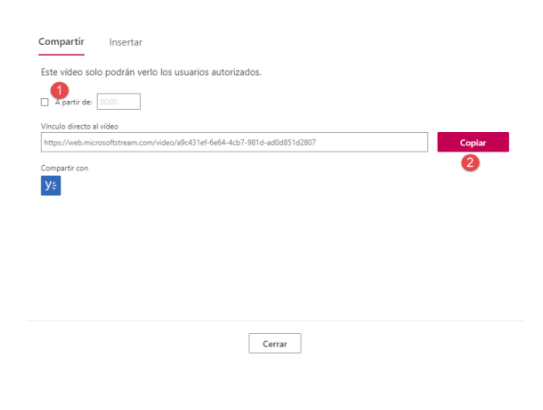

- Seleccionar esta opción y colocar una estampa temporal le permitirá compartir el video desde un punto en particular del mismo en lugar del video completo.
- Copia la dirección del video para que usted pueda enviarlo por correo electrónico, whatsapp o cualquier otro servicio de mensajería.

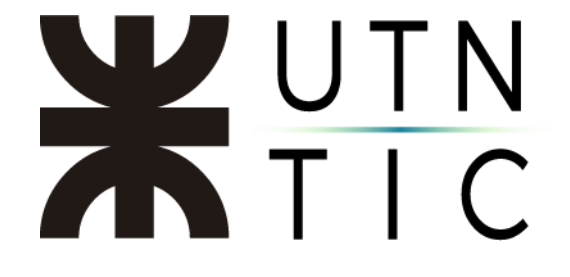

### Método 2:

Si quiere compartir un video subido previamente, desde la pantalla inicial de *Stream*, seleccione *Mi contenido.* 

|                 | refeliado<br>NOGECA O Stream<br>IONAL                                                                                                    | ٥ | ٢                     | ?  | JF      |
|-----------------|----------------------------------------------------------------------------------------------------|---|-----------------------|----|---------|
| ) Inicio 🝺 Enco | ntrar 🗸 🗈 Mi contenido 🗸 🕂 Crear 🗸 🔎 Buscar                                                                                                    |   | $\overline{\uparrow}$ | 8, | $\odot$ |
| <               | Conceptos Básicos de Administración de Tenant de Office 365     Conceptos Básicos de Administración de Tenant de Office 365     Conceptos Básicos de Administración de Tenant de Office 365     Conceptos Básicos de Administración de Tenant de Office 365     Conceptos Básicos de Administración de Tenant de Office 365 |   | >                     |    |         |
|                 | O O O O O O O                                                                                                    |   |                       |    |         |
| 8,              | Invite a sus compañeros de trabajo a cargar vídeos. Todos los miembros de la compañía pueden contribuir.                                                                                                    |   | ×                     |    |         |
|                 |                                                                                                    |   |                       |    |         |
|                 |                                                                                                    |   |                       |    |         |

## Y seleccione *Videos*.

| # <b>b</b>         |                    | rsidad<br>Lógica<br>Nal | Stream                | 00000           |          | 000000                                                              | 00000          | 000                           |                                              | 000000          | ٥ ٥٥٥٥٥٥ | 0                     | ?  | JF |
|--------------------|--------------------|-------------------------|-----------------------|-----------------|----------|---------------------------------------------------------------------|----------------|-------------------------------|----------------------------------------------|-----------------|----------|-----------------------|----|----|
| ය Inicio 🎵         | Encontr            | rar 🗸 🛛                 | 🗈 Mi contenido 🗸      | + Crear $\vee$  | , ⊳ в    | uscar                                                               |                |                               |                                              |                 |          | $\overline{\uparrow}$ | 8. | 0  |
|                    |                    |                         | Vídeos                |                 | Chat to  | antes Contactos Y                                                   | 🖗 Susanna Sr   | OW Chat Ard                   | tivos Organización 1 más -<br>Maj            | +               | 00       | 4                     |    |    |
|                    |                    | Rie                     | Grupos                | nuevo           | n la     | vier Mai                                                            | rtín           |                               |                                              |                 |          |                       |    |    |
|                    |                    | BICI                    | Canales               | i lacve         | 0        | Depts arrange                                                       |                | Multicals +<br>1/4/20         | Weathradie por<br>Cara Coleman               |                 | .00      |                       |    |    |
|                    | /                  | M TENE                  | Reuniones             |                 |          | Archiste de chut de Ma                                              | crosoft learns | 25/3/20                       | Cara Coleman                                 |                 | 1        | ~                     |    |    |
|                    | <                  | Reunić                  | Lista de reproducción | 120             |          | Assess Plants                                                       |                | 14/12/19                      | Cara Coleman                                 | Maria           | C 10 0   | >                     |    |    |
|                    |                    | Ver ahor                | Canales seguidos      | 12              | Ø1       | Plan de Clase - Algebra<br>gewiten, i (1) petr<br>19 - Algebra dece | spd.           | 16/4/22<br>16/4/20<br>16/4/20 | Cara Coleman<br>Cara Coleman<br>Cara Coleman | a mine di Panet |          |                       |    |    |
|                    |                    |                         | Papelera de reciciaje |                 |          |                                                                     |                |                               | Cancel <sup>b</sup> Curr                     | parts .         |          | Ē                     |    |    |
|                    |                    |                         |                       |                 |          |                                                                     |                |                               |                                              |                 |          |                       |    |    |
|                    | R <sub>+</sub> Inv | vite a sus              | compañeros de trabajo | o a cargar víde | os. Todo | s los miembros d                                                    | de la compañía | pueden c                      | ontribuir.                                   |                 |          | ×                     |    |    |
| https://web.micros | oftstream.com      | n/studio/vi             | deos racoft Straam    | No unhar o      | mastrar  |                                                                     |                |                               |                                              |                 |          |                       |    |    |

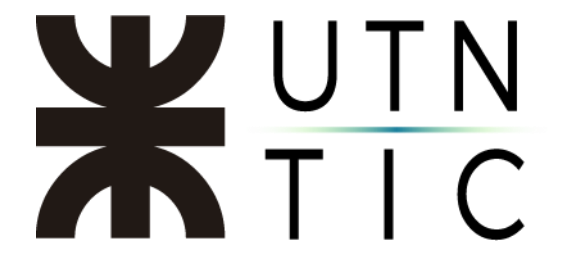

## Y seleccione Más acciones.

|          | K UNIVERSIDAD<br>TECNOLÓGICA<br>NACIONAL                                                                                                    | Stream 000000000000000000000000000000000000                                                                      | Q        | 0             | ?  | JF |
|----------|----------------------------------------------------------------------------------------------------|----------------------------------------------------------------------------------------------------|----------|---------------|----|----|
| û Inicio | 🔎 Encontrar 🗸 🗈 Mi c                                                                                                    | ontenido 🗸 🕂 Crear 🗸 🔎 Buscar                                                                                    |          | ₹             | ٩, | ٢  |
|          | Vídeos Grupos Cana                                                                                                    | ales Reuniones Lista de reproducción Canales seguidos Papelera de recic 🕈 Arrastre los archivos aquí o busque lo | s que qu | uiera cargar. |    |    |
|          | Buscar vídeos                                                                                                    | Ordenar por Estado Privacidad                                                                                    |          |               |    |    |
|          | Buscar vídeos                                                                                                    | Fecha de carga   V   Todas   V                                                                                   |          |               |    |    |
|          | 2 ©                                                                                                    | iión en "General"<br>0 ♡ 0 □ &/20/2019                                                                           | ст «     | Más accione   | es |    |
|          | Capa<br>Capa<br>Capa | icitación FRD<br>0 ♡ 0 □ 7/18/2019                                                                               | с «      | <i>…</i>      |    |    |
|          | <b>Vide</b><br>3⊙<br>01:16:58                                                                                                    | o conferencia - Clarificación de uso de herramientas Autodesk en el Sector Académico<br>0 ♡ 0 □ 5/28/2019        | с «      | <i>…</i>      |    |    |
|          | Vide                                                                                                    | o Conferencia de Secretarios Asuntos Estudiantiles UTN                                                           |          |               |    |    |

### Y luego, Compartir.

| 8                     |                     |
|-----------------------|---------------------|
| È                     | Compartir           |
| $\overline{\uparrow}$ | Reemplazar el vídeo |
| Û                     | Eliminar            |
| щ                     | Recortar vídeo      |
| $\downarrow$          | Descargar el vídeo  |

| Compartir     Insertar       Este video solo podrán verlo los usuarios autorizados.       Partir de:       Vincula decida video       Vincula decida video       Intrgu/web.microsoftstream.com/video/videol31ef-6e64-4e27-9816-us026851e2807       Compartir con       Visita | <ol> <li>Seleccionar esta opción y colocar<br/>una estampa temporal le<br/>permitirá compartir el video<br/>desde un punto en particular del<br/>mismo en lugar del video<br/>completo.</li> </ol> |
|----------------------------------------------------------------------------------------------------|----------------------------------------------------------------------------------------------------|
| Cerrar                                                                                                    | <ol> <li>Copia la dirección del video para<br/>que usted pueda enviarlo por<br/>correo electrónico, whatsapp o<br/>cualquier otro servicio de</li> </ol>                                           |

## Eliminar un video:

Haga click en *Más acciones*.

| <b></b>  | K TECNOLÓGICA Stream           | n 000000000000000000000000000000000000                    |                        | 00000            |                  |                     |               | 0             | ?    | JF |
|----------|--------------------------------|-----------------------------------------------------------|------------------------|------------------|------------------|---------------------|---------------|---------------|------|----|
| û Inicio | p. Encontrar > IE Mi conteni   | ido 🗸 🕂 Crear 🗸 🔎 Buscar                                  |                        |                  |                  |                     |               | Ť             | ٩,   | 0  |
|          | Videos Grupos Canales          | Reuniones Lista de reproducción                           | Canales seguidos       | Papelera de reci | ic ↑ Arrastre lo | s archivos aquí o l | ousque los qu | e quiera carg | ar.  |    |
|          | Buscar vídeos                  | Ordenar por                                               | Estado                 | Priva            | cidad            |                     |               |               |      |    |
|          | 🔎 Buscar vídeos                | Fecha de carga 🗸 🗸                                        | Todas                  | ✓ Too            | das              | $\sim$              |               |               |      |    |
|          | Reunión e<br>2 ⊙ 0 ♡<br>5342   | n "General"<br>0                                          |                        |                  |                  | R                   | Q Q           | Más accio     | ones |    |
|          | Capacitaci<br>0 ⊕ 0 ♥<br>43845 | ión FRD<br>0 □ 7/18/2019                                  |                        |                  |                  | 8,                  | 티 다           | Ø             |      |    |
|          | Video con<br>3 ⊙ 0 ♡           | ferencia - Clarificación de uso de he<br>0 IIII 5/28/2019 | rramientas Autodesk en | el Sector Acad   | émico            | 8                   | Ę Q           | Ø             |      |    |
|          | Video Con                      | ferencia de Secretarios Asuntos Est                       | udiantiles UTN         |                  |                  |                     |               |               |      | -  |

## Y seleccione *Eliminar*.

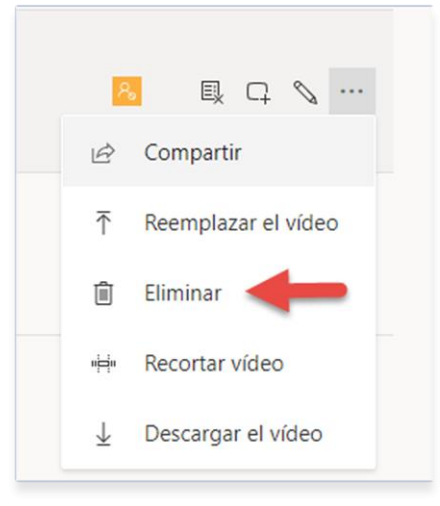

| Se elim | inará el vídeo, se enviará a la papelera de reciclaje y se quitará de |
|---------|-----------------------------------------------------------------------|
| cualqui | er lugar en el que se hubiera publicado.                              |
| No      | mbre del vídeo:                                                       |
| Vic     | leo Conferencia de Secretarios Asuntos Estudiantiles UTN              |
| Ub      | icaciones publicadas:                                                 |
| Gri     | upos: 0                                                               |
| Ca      | nales: 0                                                              |

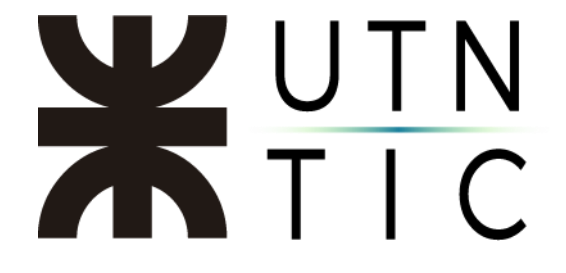

Esto lo enviará a la Papelera de reciclaje, pero no lo eliminará por completo.

|          | H TECNOLÓGICA Stream          | n <u>₽₽₽₽₽₽₽₽₽₽₽</u>                                   |                        |                     | 000000000                         | ۵<br>کۆ                        | 8           | ?  | JF  |
|----------|-------------------------------|--------------------------------------------------------|------------------------|---------------------|-----------------------------------|--------------------------------|-------------|----|-----|
| 🏠 Inicio | 🗩 Encontrar 🗸 🗈 Mi conteni    | do ∨ + Crear ∨ ,                                       |                        |                     |                                   |                                | ₹           | 8, | 0   |
|          | Vídeos Grupos Canales         | Reuniones Lista de reproducción                        | Canales seguidos       | Papelera de recio   | ₹ Arrastre los archivos aquí o bu | <mark>sque</mark> los que quie | era cargar. |    |     |
|          | Buscar vídeos                 | Ordenar por                                            | Estado                 | Privacidad          |                                   |                                |             |    | - 1 |
|          | Buscar vídeos                 | Fecha de carga 🗸 🗸                                     | Todas                  | ✓ Todas             | $\sim$                            |                                |             |    | - 1 |
|          |                               |                                                        |                        |                     |                                   |                                |             |    | - 1 |
|          | 800000<br>2 ⊕ 0 ♥<br>5342     | n "General"<br>0                                       |                        |                     | 8                                 | B, C, 💊                        |             |    |     |
|          | Capacitaci<br>0 ⊙ 0 ♡<br>4345 | ón FRD<br>0 □ 7/18/2019                                |                        |                     |                                   | ▣ □ ◊                          |             |    | 1   |
|          | Video con           3 ⊙ 0 ♡   | ferencia - Clarificación de uso de he<br>0 口 5/28/2019 | rramientas Autodesk en | el Sector Académico | 8                                 | ₽ C  \                         |             |    |     |
|          | 3/4/19 - Ta                   | aller De Misión. Visión Y Valores Part                 | te 2                   |                     |                                   |                                |             |    |     |
|          |                               |                                                        |                        |                     |                                   |                                |             |    |     |
|          |                               |                                                        |                        |                     |                                   |                                |             |    |     |

| iii și   |                                                                                                    |                       |             | Q      | ۲   |    | JF |
|----------|----------------------------------------------------------------------------------------------------|-----------------------|-------------|--------|-----|----|----|
| 6 Inicio | □ Encontrar ∨ I Mi contenido ∨ + Crear ∨ P Buscar                                                                                                    |                       |             |        | ₹   | R, | ٢  |
|          | Vídeos Grupos Canales Reuniones Lista de reproducción Canales seguidos<br>Buscar vídeos<br>De Buscar vídeos<br>Los vídeos de la papelera de reciclaje se eliminarán permanentemente después de 30 días. | Papelera de reciclaje |             |        |     |    |    |
|          | Nombre<br>Video Conferencia de Secretarios Asuntos Estudiantiles UTN<br>Eliminado el 5/4/2020                                                                                                    | Eliminado Por         | Cargado Por | Accion | ies |    |    |
|          | (borrador) 2020.04.29-Teams-Conceptos_básicos_de_administraci<br>Cargando                                                                                                    | Javier M. Fernández   | Javier      | 1      | 3   |    |    |
|          | (borrador) 2020.04.29-Teams-Conceptos_básicos_de_administraci<br>Eliminado el 5/4/2020                                                                                                    | Javier M. Fernández   | Avier       |        | Ģ   |    |    |

Aquí podrá:

| Î | Eliminar el video<br>permanentemente.             | ¿Quiere eliminar el vídeo de forma permanente?<br>El siguiente archivo se eliminará de la papelera de reciclaje: 2020.04.29-<br>Teams-Conceptos_básicos_de_administración_del_tenant_Office365. |
|---|---------------------------------------------------|----------------------------------------------------------------------------------------------------|
| J | Restaurar el video a<br>su lista de<br>contenido. | Vídeo restaurado         Este vídeo se ha restaurado a su ubicación original con sus permisos originales.         Cerrar       Ir al vídeo                                                      |